# Ohio

Creation of New OH | ID account and Link to Ohio Department of Insurance Account :A How-to Guide.

**Purpose**: This Document serves as a user guide on how to create a new OH|ID Account and link with Ohio Department of Insurance account.

- <u>DO NOT</u> create multiple OHID accounts as one ID can be used to link to multiple agency applications including the Ohio Department of Insurance Gateway Application.
- In addition, <u>DO NOT</u> use a generic email address in your account setup, you should only use your individually assigned (e.g. john@abcinsurance.com) business email address.

Creation of new OH | ID account.

 Users can access the OH|ID portal directly at <u>ohid.ohio.gov</u> and they will be redirected to the screen below.

| €OH ID                                                                                               | My Apps           | App Store | Account Settings | Security Profile                | , 💄 Log In ⑦ Help |
|----------------------------------------------------------------------------------------------------|-------------------|-----------|------------------|---------------------------------|-------------------|
|                                                                                                    |                   |           |                  |                                 |                   |
| Secure access to<br>State of Ohio servic                                                             | ces               |           |                  | User ID<br>FORGOT YOUR USER ID? |                   |
| OH ID provides users with a more secure and private online interactions with State of Ohio programs. | experience during |           |                  | Password                        | Ø                 |
| Create OH ID Account                                                                                 |                   |           |                  | FORGOT PASSWORD?                | 🔒 Log In          |
| <b>↓</b>                                                                                             |                   |           |                  | G                               | et login help     |
|                                                                                                    |                   |           |                  |                                 |                   |

- Click "Create OH|ID Account" to be redirected to create new account application and fill in the requested details.
- "Create OH|ID" is a 6 step process, follow the below instructions to complete the step by step process to create a new OH|ID account.

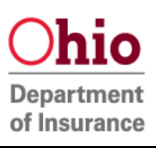

• Step 1: Enter and confirm your email address and click "send PIN"

| Create OH ID Account | Email Verification With one OH/ID account, you can sign in to multiple State of Ohio agency systems more securely.                                                                                                    |
|----------------------|----------------------------------------------------------------------------------------------------|
| 1 Email Verification | You need an active email address to create an OH ID account. Need to create one? Companies such as <u>Goog</u><br><u>Microsoft, AOL</u> , and <u>Yahoo</u> offer free email accounts.                                        |
| 2 Personal Info      | We need to verify the email address you want to use for your OH ID account. A one-time PIN will be emailed the email address you provide below.                                                                              |
| 3 Pick a Username    | Email Address Confirm Email Address                                                                                                    |
| 4 Create Password    | john@abcinsurance.com                                                                                                    |
| 5 Account Recovery   |                                                                                                    |
| 6 Terms & Conditions | Cancel Step 2 Send PIN                                                                                                    |
|                      | Keeping Your Information Safe                                                                                                    |
|                      | OH ID respects your privacy. All the data we collect is to give you a better and more secure service. OH IC does not lease, sell, or release your information to private companies, contractors, or vendors for any purpose. |

- Step 2: Enter the PIN which is sent to the email address you provided and click 'verify'.
- 'Send me a new PIN' option can be used if you do not receive a pin after 10 minutes of clicking verify.
- Step 3: Click 'next' to proceed to the next step.

| Create OH ID Account | Email Verification                                                                                                    |
|----------------------|----------------------------------------------------------------------------------------------------|
| 1 Email Verification | Enter PIN                                                                                                    |
| 2 Personal Info      | 514484 Verify Step 2                                                                                                    |
| 3 Pick a Username    | Having Trouble?                                                                                                    |
| 4 Create Password    | <ul> <li>Search your junk mail and spam folder for an email from: DONOTREPLY-EnterpriseIdentity@ohio.gov.</li> <li>Wait 10 minutes and refresh your email inbox.</li> </ul> |
| 5 Account Recovery   | Still Having Trouble?<br>Your email provider is likely marking this email as spam, which is blocking or delaying it.                                                        |
| 6 Terms & Conditions | <ul> <li>Add DONOTREPLY-EnterpriseIdenity@Ohio.gov to your contacts.</li> <li>Ask your IT administrator to add this email to the safe-sender list.</li> </ul>               |
|                      | Send me a new PIN                                                                                                    |
|                      |                                                                                                    |

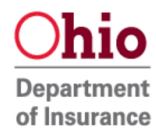

• Step 4: Fill in the required details under personal info and click next.

| Create OH ID Account | Personal Info                                                                             |          |
|----------------------|-------------------------------------------------------------------------------------------|----------|
| Email Verification   | Legal First Name Legal Last Name Name                                                     | ]        |
| 2 Personal Info      | Date of Birth Last 4 digits of SSN (optional)                                             | Stop 1   |
| 3 Pick a Username    | 01/01/2000 1234<br>Be sure to use your real date of<br>birth, you may need it for account | Step 1   |
| 4 Create Password    | recovery later.                                                                           |          |
| 5 Account Recovery   |                                                                                           | Step 2   |
| 6 Terms & Conditions |                                                                                           | <b>†</b> |
|                      | Cancel                                                                                    | Next     |

• Step 5: Pick a username which follows the username requirements and click next Note: we highly recommend you use a username with your name followed by '@odi'

| Create OH ID Account | Pick a Username                                                                                |
|----------------------|------------------------------------------------------------------------------------------------|
| Email Verification   | Must be between 6-64 characters                                                                |
| Personal Info        | <ul> <li>Cannot contain only numbers</li> <li>Only or @ No other special characters</li> </ul> |
| 3 Pick a Username    | Username                                                                                       |
| 4 Create Password    | test.160@odi                                                                                   |
| 5 Account Recovery   | Step 2                                                                                         |
| 6 Terms & Conditions | +                                                                                              |
|                      | Cancel Next                                                                                    |
|                      |                                                                                                |

• Step 6: Create password which follows the password requirements and click 'Next'.

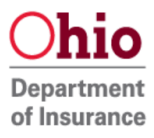

| Create OH ID Account | Create Password                                                                                                    |
|----------------------|----------------------------------------------------------------------------------------------------|
| Email Verification   | <ul> <li>Password Requirements</li> <li>Must have at least 8 and no more than 30 characters in length</li> <li>Must contain 1 character from each of the following categories:</li> </ul> |
| Personal Info        | <ul> <li>Upper case letters (A-Z)</li> <li>Lower case letter (a-z)</li> </ul>                                                                                                    |
| Pick a Username      | <ul> <li>Numbers (0-9)</li> <li>Special characters (!\$#.,%@~^&amp;*+=&gt;&lt;(){[]%'";:\/?')</li> <li>Cannot include your first name, last name, username, or OH ID</li> </ul>           |
| 4 Create Password    | Example: If your name or username is John Smith, your password cannot contain "John" or "Smith" Password Confirm Password                                                                 |
| 5 Account Recovery   |                                                                                                    |
| 6 Terms & Conditions |                                                                                                    |
|                      | Cancel Step 2 - Next                                                                                                    |

- Step 7: Under Account recovery click 'skip this step' to set up account recovery at a later time. (You can also setup account recovery by entering your mobile number and verifying the PIN sent).
- Step 8: Click next to proceed further.

| Create OH ID Account | Account Recovery                                                                                                    |
|----------------------|----------------------------------------------------------------------------------------------------|
| Email Verification   | Your email (odi.sso.test+160@gmail.com) is the main way you'll reset your password. Adding your mobile number to your account ensures that we have a way to reach you if you lose access to your email. |
| Personal Info        | Set up mobile/text message account recovery<br>You will receive a PIN via text message. Message and data rates apply. <u>See Terms &amp; Conditions and Privacy</u><br>Policies.                        |
| Pick a Username      | Mobile Number                                                                                                    |
| Create Password      | Step 1                                                                                                    |
| 5 Account Recovery   | If you choose not to add your mobile number to your account at this time, you can skip this step.                                                                                                    |
| 6 Terms & Conditions | Step 2                                                                                                    |
|                      | Cancel Next                                                                                                    |
|                      |                                                                                                    |

- Step 9: Click 'I Agree' after reading through the terms & conditions.
- Step 10: Complete the verification question and click 'verify'.

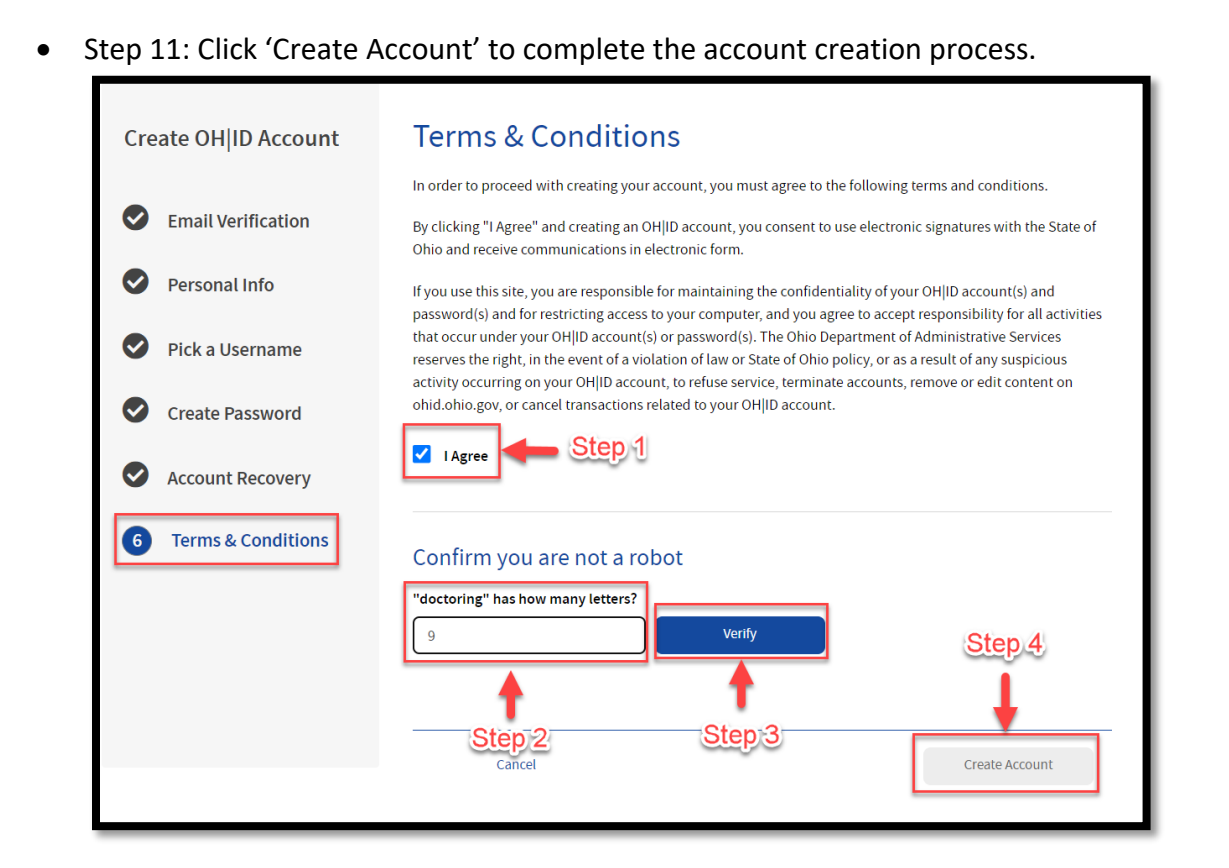

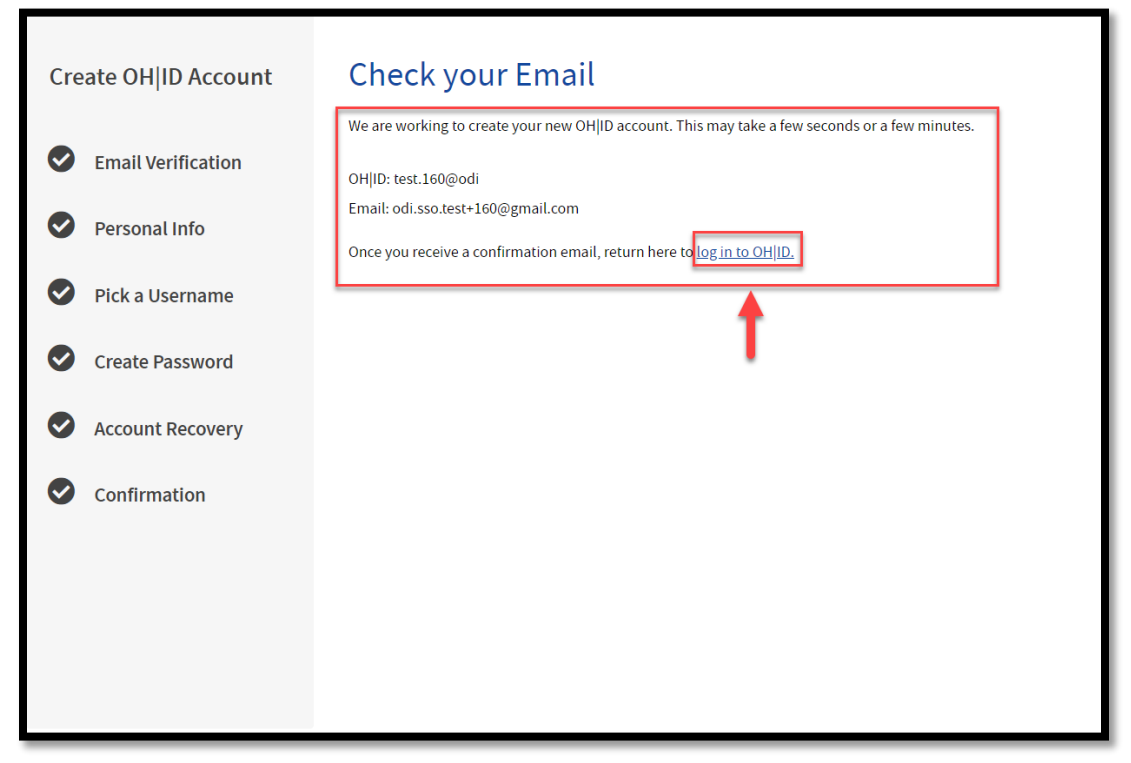

• Step 13: enter the username and password created and click 'log in'.

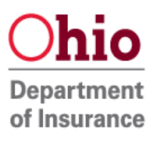

|                                                                       | _                    |   |
|-----------------------------------------------------------------------|----------------------|---|
|                                                                       | User ID              |   |
| Secure access to                                                      | oditest24@odi        |   |
| State of Ohio services                                                | FORGOT YOUR USER ID? |   |
|                                                                       | Password             |   |
| OH ID provides users with a more secure and private experience during |                      | Z |
|                                                                       | FORGOT PASSWORD?     |   |
| Create OH/ID Account                                                  | 🔒 Log In             |   |
|                                                                       | Get login help       |   |
|                                                                       |                      |   |

• Continue to "Match Ohio Department of Insurance Account with OH|ID" section on the next page to get access to the ODI Gateway

| Language Translation                                                                                                    |                                                                           |                       |                 |                      | Ar     | Official Site of 🤇 | <b>⊖hio</b> .go  |
|----------------------------------------------------------------------------------------------------|---------------------------------------------------------------------------|-----------------------|-----------------|----------------------|--------|--------------------|------------------|
| ⊖OH ID                                                                                                    |                                                                           | SECURITY              | DEVELOPERS      | MANAGE OH ID ACCOUNT | Logout | Help Sea           | <b>入</b><br>arch |
| MY APPS APP STORE                                                                                                    | ACCOUNT SETTINGS                                                          | SECURITY LEVEL        | RECENT ACTIVITY | DEVICES              |        |                    |                  |
| Account Settings<br>Choose from the options below to make<br>Account Action<br>EDIT PERSONAL INFORMATION, EMA<br>CHANGE MY PASSWORD<br>DEACTIVATE MY OH ID ACCOUNT<br>LINK MY OH ID ACCOUNT TO MY OH<br>Security Options | e changes to your account.<br>IL, OR MOBILE<br>O DRIVER LICENSE AND IDENT | IFICATION (DL-ID) CAR | D               |                      |        |                    | ,                |
| SECURITY OPTIONS<br>MANAGE MY DEVICES                                                                                                    |                                                                           |                       |                 |                      |        |                    |                  |

- Select the "App Store" tab and you can access the catalogue of the available applications.
- Select "Account settings" to edit preferences to the Account.

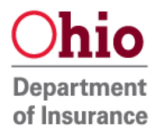

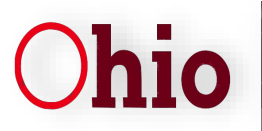

Match Ohio Department of insurance Account with OH|ID

- 1. Log into "OH | ID"
- Users can access the OH|ID portal directly by clicking <u>here</u> and they will be redirected to OH|ID Login.

Figure 1:

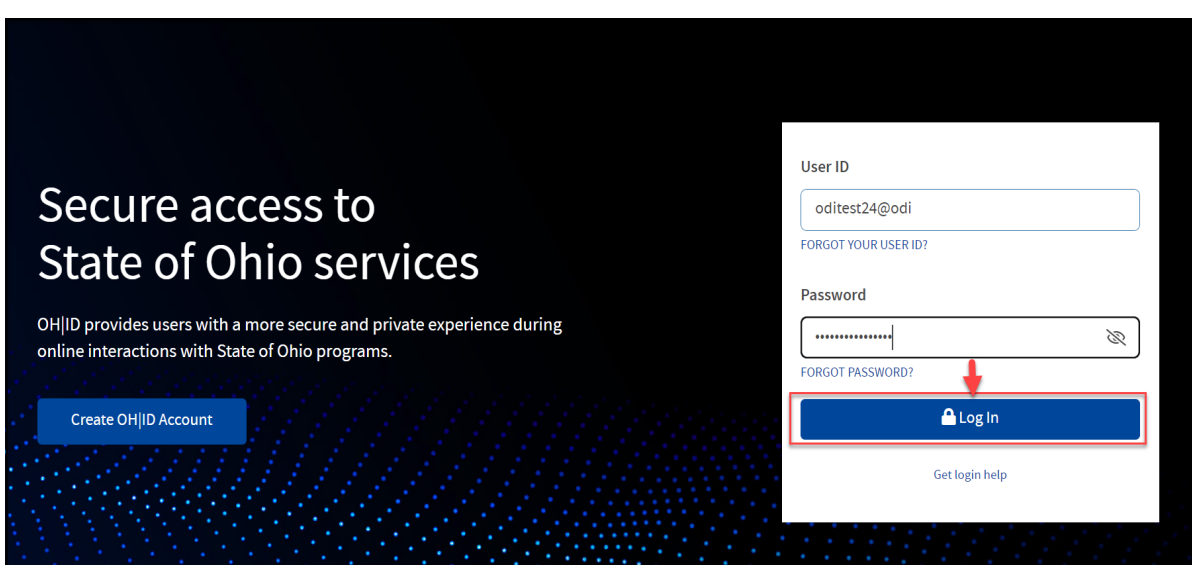

- Enter the username and password you created and click "Log in".
- If you forgot your OH|ID Password click <u>here</u> to be redirected into OH|ID help portal for instructions on how to reset password.

## 2. Locate the App Store:

- At the top of the screen, in the blue ribbon, click "App Store" to view the dedicated Application Store tab.
- If you don't have any applications yet follow step 3 and step 4 to search and request access to the Application.

Figure 2:

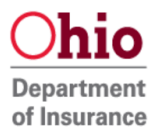

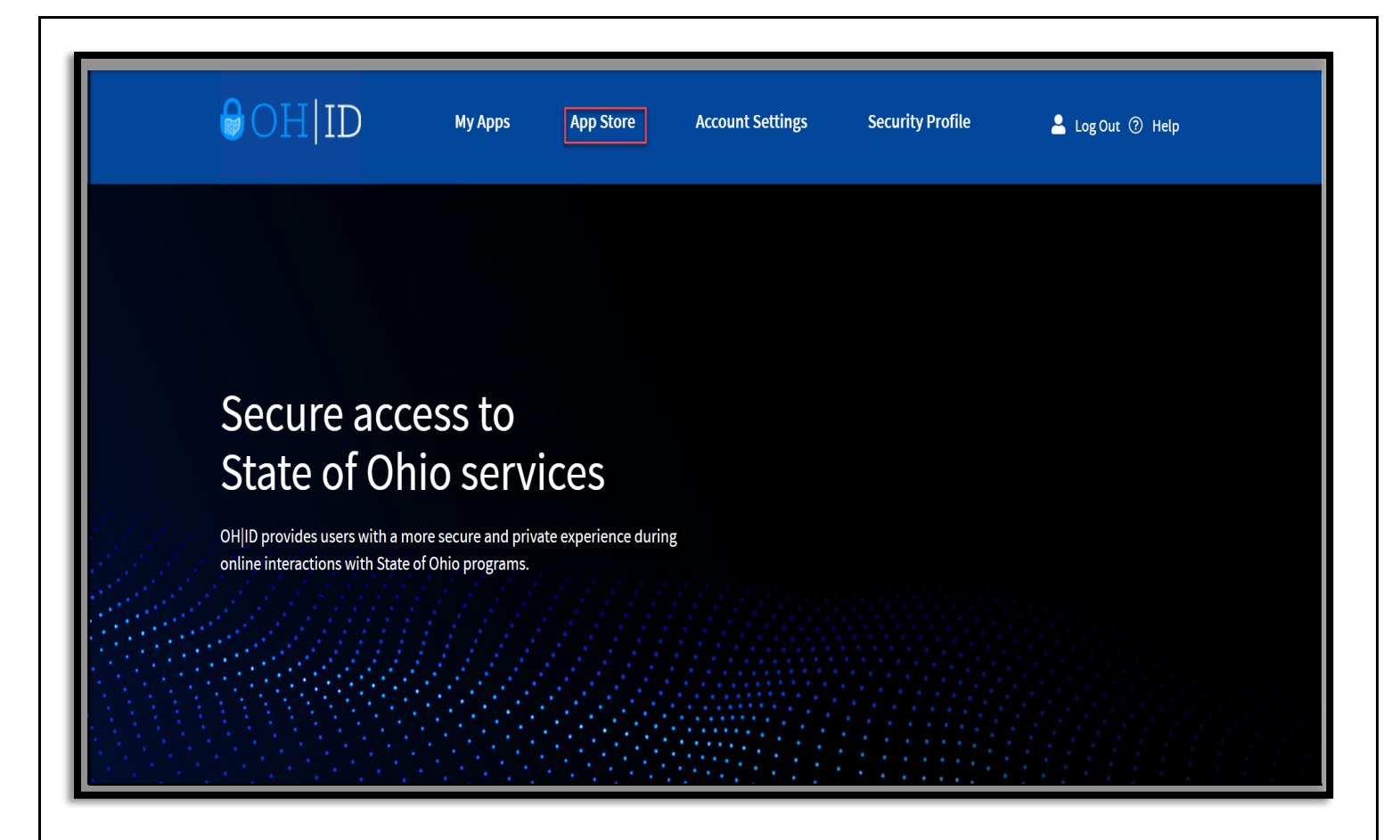

## 3. Search for an Application

- Once logged in click on the "APP STORE" tab and you will be redirected to the catalog menu where you would be able to find the applications using the search tab.
- In the search bar enter "Insurance Application Gateway". To view results, click the search icon. Note: You can also find "Insurance Application Gateway" by selecting 'Department of Insurance' in 'Filter by Agencies' dropdown.
- Select "Insurance Application Gateway" tile.

## Figure 3:

| Welcome to the App Store Search state agency online tools or apps to request access. Search by Keyword | Filter by State Agencies |                                          |
|----------------------------------------------------------------------------------------------------|--------------------------|------------------------------------------|
| insurance application gateway                                                                          | Q All Agencies ×         | RESET                                    |
|                                                                                                    | 8                        | <b>Ohic</b><br>Departmer<br>of Insurance |

#### 4. Request Access to Group

• Click "Request Access to Group" for the application you would like access.

#### Figure 4:

| Language Translation                            |                           |                  |                |                 |                      | An Official Site of <b>Ohio.gov</b> |
|-------------------------------------------------|---------------------------|------------------|----------------|-----------------|----------------------|-------------------------------------|
| ⊖OH I                                           | D                         |                  | SECURITY       | DEVELOPERS      | MANAGE OH ID ACCOUNT | Logout Help Search                  |
| MY APPS                                         | APP STORE                 | ACCOUNT SETTINGS | SECURITY LEVEL | RECENT ACTIVITY | DEVICES              |                                     |
| < Go Back<br>Chio<br>Department<br>of Insurance | <b>In</b><br>Depz<br>This | ISURANCE AF      | oplication     | ו Gatewa        | У                    | REQUEST ACCESS TO GROUP 2           |

• A pop-up window would appear with the terms and conditions. Click "Agree to Terms" and select "Request Access to Group"

## Figure 4.1:

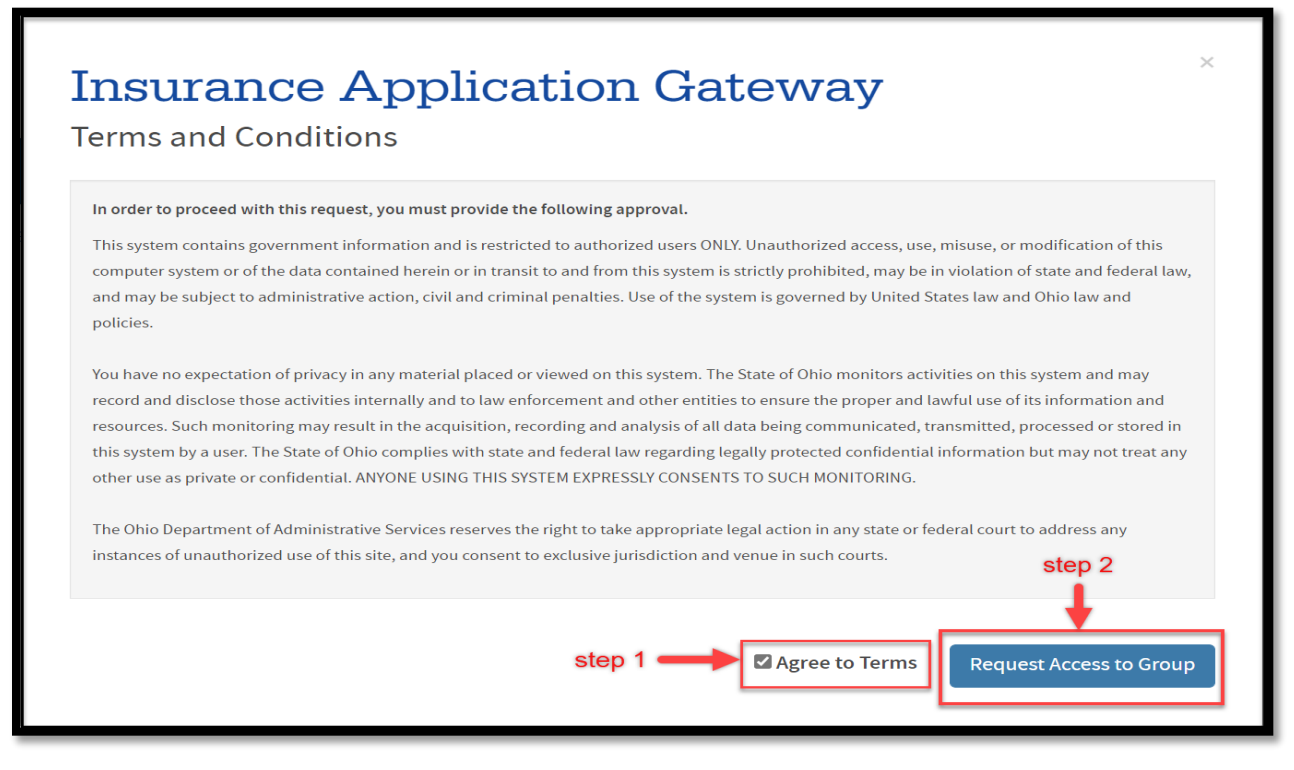

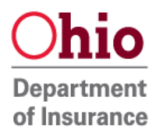

# 5. Launch the application that has been given access

• Click the "Launch" tab to proceed into logging into INS Application Gateway.

Note : Application access would be granted automatically once approved, refresh screen if not refreshed automatically to continue to INS Application Gateway.

## Figure 5:

| INS Application Gateway    |                                           |
|----------------------------|-------------------------------------------|
| this is for internal users | LAUNCH C<br>https://gatewayqa.insurance.o |
|                            | UNSUBSCRIBE FROM APPLICATION<br>GROUP 汰   |

# 6. Select Match Account in Application Gateway

## Figure 6:

Welcome to the Ohio Department of Insurance Application Gateway! We noticed this is the first time you have logged in to the ODI Application Gateway through the OH|ID. You may already have an account with the Ohio Department of Insurance. That account would have begun with your name and ended with "odi". We would like to attempt to match your old account, if you had one, with your new OH|ID account. If we are able to match your accounts, we will provide continuity with your data.

Would you like to attempt the matching process? Choose one of the options below.

If you want to attempt the matching process, click the Match Account below.

Match Account

If you have never had an ODI Gateway account or if you wish to create a new account (any data you previously entered will not be available to you), click the New Account below.

New Account

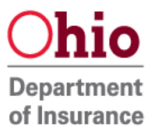

- Click "Match Account" if you have an existing Department of Insurance account and wish to link it to OH|ID account.
- 7. Match your OHID account with existing ODI account

## Scenario 1: Automatic Match.

If your email for OHID account and ODI account are the same you will automatically matched.

| Ap  | plication Gateway                                                                                                    |
|-----|----------------------------------------------------------------------------------------------------|
| Vel | come to the Ohio Department of Insurance Application Gateway!                                                                                                    |
| -   | <b>Congratulations!</b> We found a match to your previous ODI Application Gateway account.<br>To ensure we provide you with the correct applications, we perform a simple two-step verification process. |
|     | You have two options to verify and match your existing account:                                                                                                    |
|     | 1. You can verify by using email address below (we will email you temporary pin), or<br>2. You can verify by logging in with your existing ODI Gateway username and password.                            |
| 1   | If you need additional help or if the information presented to you is incorrect, please email our service team at<br>GatewayAdmin⊚insurance.ohio.gov. This is the fastest way to obtain assistance.      |
|     | Verify your information below is correct. If it is not correct please contact ODI at the email address above.                                                                                            |
|     | Your full name : Odi Testfifteen                                                                                                    |
|     | Email Address : odi*******5@gmail.com                                                                                                    |
|     | Previous ODI Account Username : WardFour.Test@odi                                                                                                    |
| 1   | Verify Existing Account                                                                                                    |
|     | vou need additional belou please email our service team at GatewayAdmin@insurance obio.gov.Or                                                                                                    |

Your account is matched and linked. Go to step 10 for verification process.

### Scenario 2: Match with ODI credentials

Your Email is not matched automatically so enter existing ODI Gateway account username and password and click "Match & Sign in".

Figure 7.1:

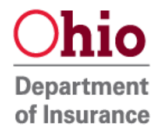

| We are sorry<br>account, and<br>address. You<br>to your previo | . We searched for an account using <b>email address</b> you entered when you created your OH ID<br>ve could not find an Ohio Department of Insurance Application Gateway account matching that ema<br>nay continue as a new user or you may ask Ohio Department of Insurance to attempt a manual match<br>is account. |  |  |  |  |  |
|----------------------------------------------------------------|----------------------------------------------------------------------------------------------------|--|--|--|--|--|
| To continu                                                     | as <u>NEW USER</u>                                                                                                    |  |  |  |  |  |
| If you had                                                     | ODI gateway account, would like to try match that account ?                                                                                                    |  |  |  |  |  |
| By logging in with existing ODI Gateway Account.               |                                                                                                    |  |  |  |  |  |
| By logging                                                     | in with existing ODI Gateway Account.                                                                                                    |  |  |  |  |  |
| By logging<br>Please log<br>Usemame                            | in with existing ODI Gateway Account.<br>in to verify your Existing Account.                                                                                                    |  |  |  |  |  |
| By logging<br>Please log<br>Username<br>Password               | in with existing ODI Gateway Account.<br>in to verify your Existing Account.                                                                                                    |  |  |  |  |  |

NOTE: If you had provided 2 different email address (i.e) a different email address for OH|ID and a different email address for your existing Department of Insurance account you can still link the accounts by providing your existing Department of insurance login credentials and clicking "Match & Sign in".

Your Account is matched. Go to step 10 for verification process.

### Scenario 3: Manual Match:

| Figure 8: |       |          |          |  |
|-----------|-------|----------|----------|--|
| Tigure 0. | Figur | ΥP       | 8.       |  |
|           | 1.941 | <u> </u> | <u>.</u> |  |

| ing Process Home                                                                                                    |                                                                                                    |
|----------------------------------------------------------------------------------------------------|----------------------------------------------------------------------------------------------------|
| Application Gateway                                                                                                    |                                                                                                    |
| Welcome to the Ohio Department of Insurance Application Gate                                                                                                    | eway!                                                                                                    |
| We are sorry. We could not find and Ohio Department of Insura<br>If the applications you have access to require continuity of the<br>Fill out following form and click 'Send Email' to send an email t<br>Someone from ODI will contact you at the phone number prov | ance Gateway account matching that username and password.<br>data you may request to manually match your account.<br>to <u>GatewayAdmin@insurance.ohio.gov</u> .<br>ided below to verify your details and match your account. |
| Your Full Name:                                                                                                    | Odi Testfifteen                                                                                                    |
| The Email address used in the OH ID:                                                                                                    | oditestuser+15@gmail.com                                                                                                    |
| The Number in the OH ID:                                                                                                    | 71990754                                                                                                    |
| The Email address used in the ODI Applications Gateway:                                                                                                    |                                                                                                    |
| Your Username from the ODI Application Gateway:                                                                                                    |                                                                                                    |
| Your Phonenumber from the ODI Application Gateway:                                                                                                    |                                                                                                    |
|                                                                                                    |                                                                                                    |

• If we are unable to find and match the login credentials and you think the provided information is correct then you can request for a manual match where our help desk agent would be able to manually verify the information provided and link the accounts.

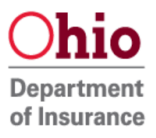

#### 8. Verify using PIN.

#### Figure 9:

| ngure 5.                                                                                               |
|----------------------------------------------------------------------------------------------------|
| Application Gateway                                                                                    |
| Welcome to the Ohio Department of Insurance Application Gateway!                                       |
| We have successfully sent your temporary PIN to your email address.                                    |
| You can verfify and match your previous ODI Gateway Account by selecting one of the options below.     |
| Verify by providing your ODI Gateway Account username and password.                                    |
| We will send a temporary PIN to oditestuser+15@gmail.com. Your PIN will expire in 30 minutes. Send PIN |

• Selecting Verify using a PIN and clicking "Send PIN" sends a temproary pin (as seen in the image below) to the email address you provided.

#### Figure 10:

| Hello odi testtwentyfour,                                                                                              |
|----------------------------------------------------------------------------------------------------|
| Please enter the following verification PIN. The PIN will expire in 30 minutes.                                        |
| Verification PIN: 245768                                                                                               |
| If you did not initiate this request, or feel you have received this message in error, please disregard and delete it. |
| Sincerely,<br>Ohio Department of Insurance                                                                             |

9. Entering PIN and clicking Submit.

#### Figure 11:

| We will  | end a temporary PIN to oditestuser+15@gmail.com. Your PIN will expire in 30 minutes. | Send PIN |
|----------|--------------------------------------------------------------------------------------|----------|
| Please e | ter your temporary PIN below.                                                        |          |
| Enter PI | :                                                                                    |          |
|          | Submit                                                                               |          |

- Enter the PIN which was sent to you email address and click Submit.
   (NOTE : You have 30 minutes to enter your pin and clicking submit after which the PIN expires and you have to request for a new PIN).
- 10. Verify by providing your existing Ohio Department of Insurance login credentials.

Figure 12:

| loomo to the Oh | a Department of Incurrence Application Cotorizati         |
|-----------------|-----------------------------------------------------------|
| You can ver     | ify and match your previous ODI Gateway.                  |
| U Verify us     | ng a PIN we will email you.                               |
| Verify by       | providing your ODI Gateway Account username and password. |
| Usemame         |                                                           |
| Password        |                                                           |

• Verify by providing the existing Department of Insurance login credentials and click "Match & Sign".

# **11.** Scenario **2** - Verify your information:

| Application Gateway                                                                                                    |                                                                                                    |  |  |
|----------------------------------------------------------------------------------------------------|----------------------------------------------------------------------------------------------------|--|--|
| Velcome to the Ohio Department of Insurance Application Gateway<br>You can verfify and match your previous ODI Gateway Acc | y!<br>ount by selecting one of the options below.                                                                      |  |  |
| Verify using a PIN we will email you.                                                                                      |                                                                                                    |  |  |
| Verify by providing your ODI Gateway Account usernam                                                                       | e and password.                                                                                                    |  |  |
| We are able to successfully match your account with below mentio                                                           | re able to successfully match your account with below mentioned ODI Gateway Account. Please click Verify and Continue. |  |  |
| Your Full Name:                                                                                                    | Odi Testfifteen                                                                                                    |  |  |
| The Email address used in the OH ID:                                                                                       | oditestuser+15@gmail.com                                                                                               |  |  |
| The Number in the OH ID:                                                                                                   | 71990754                                                                                                    |  |  |
| The Email address used in the ODI Applications Gateway:                                                                    | 17oditestuser@gmail.com                                                                                                |  |  |
| Your Username from the ODI Application Gateway:                                                                            | WardFour.Test@odi                                                                                                    |  |  |
|                                                                                                    | Verify & Continue                                                                                                    |  |  |

- Verify if the information on file is correct and click "verify and continue".
- That is it! You have now matched your OH|ID Account with Department of Insurance Account. You will now be directed to the list of applications page.

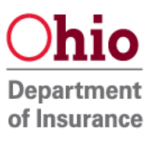

# **12.** List of applications & Request access to additional Applications :

- The Applications tab shows you the list of applications you have access to.
- You can always request access to additional applications in the Account Management tab.
- Step 1: Click the "Request access to additional applications" link to start the request access process.

Figure 14:

| ⊖hio∣ | Department<br>of Insurance                                                                                                    | Home                                                 | About Us                                                                                                    | Consumers                                                                             | Agents and Agencies                                         |
|-------|----------------------------------------------------------------------------------------------------|------------------------------------------------------|----------------------------------------------------------------------------------------------------|---------------------------------------------------------------------------------------|-------------------------------------------------------------|
|       | Ohio Department of Insura         Account Management <ul> <li>Request access to additiona</li> </ul> <ul> <li>Applications</li> <li>Agent Health Insurance Excle</li> <li>Contract and Credentialing -</li> <li>Report Cybersecurity Event</li> <li>Licensing Education Provide</li> <li>Life and Health Actuarial Re-</li> <li>Title Agent/Agency Review F</li> <li>Risk Files - Captives</li> </ul> Administration Tools | I applications • • • • • • • • • • • • • • • • • • • |                                                                                                    |                                                                                       | Helpful Links and Files<br>How to Request Additional Access |
|       | c                                                                                                    | onsumers 800-686-1526                                | Ohio Department o<br>50 West Town<br>Third Floor - So<br>Columbus OH<br>Medicare 800-686-1<br>www.insurance.<br>Version: 5. | f Insurance<br>Street<br>ite 300<br>43215<br>78   Fraud & Enforcer<br>ohio.gov<br>4.6 | ment 800-686-1527                                           |

• Step 2: select the desired application you would need access to and click "continue".

Figure 14.1:

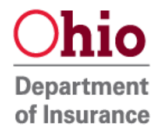

| equest Additional Access |                                                                         |                                                                                                    |  |  |  |  |
|--------------------------|-------------------------------------------------------------------------|----------------------------------------------------------------------------------------------------|--|--|--|--|
| as                       | e select the area you would like to                                     | access.                                                                                                    |  |  |  |  |
| me                       | e applications may not show up rig<br>ed. Once this process complete, t | iht away because they require that your company point of contact verify your employment before access can be<br>he application will show up in your menu.         |  |  |  |  |
| JSII                     | NESS AREA AND/OR APPLICATION SELECTION                                  | N                                                                                                    |  |  |  |  |
|                          | Luucation i toviuer i ortai                                             | Continuing Education Provider.                                                                                                    |  |  |  |  |
|                          | External Review - Health Plan Issuer<br>(HPI) Access                    | Allows health plan issuers (HPIs) to submit and finalize external review cases.                                                                                   |  |  |  |  |
|                          | External Review - IRO Access                                            | Allows IROs to respond to external review cases to which they have been assigned.                                                                                 |  |  |  |  |
| ~                        | Fiscal Epay                                                             | The application used to pay invoices sent by the Ohio Department of Insurance.                                                                                    |  |  |  |  |
|                          | Licensing CE                                                            | This application is strictly limited to Prometric.                                                                                                    |  |  |  |  |
|                          | Life and Health Actuarial Reserve<br>Analysis Application               | Life and Health Actuarial Reserve Analysis Application                                                                                                    |  |  |  |  |
|                          | Medical Liability Data Collection<br>Application                        | Users of this application report medical liability claims. If you are not reporting medical liability claims, you do not need to use this application.            |  |  |  |  |
|                          | ODI Secured Communications                                              | Select if you received a message requiring a secure login to view a message from the Ohio Department of Insurance (ODI).                                          |  |  |  |  |
|                          | Premium Tax Application (NOT<br>Surplus Lines or RRG)                   | Allows companies to file their ODI premium tax forms online. This application is NOT to be used by Surplus Lines tax reporters.                                   |  |  |  |  |
|                          | Prompt Pay Data Call Reporting<br>Application                           | Allows insurance companies to submit prompt pay reporting data.                                                                                                   |  |  |  |  |
|                          | Provider Complaints - Insurance<br>Company Access                       | Company access to the Provider Complaints (OCHAMP) application. (For insurance companies ONLY.)                                                                   |  |  |  |  |
|                          | Provider Complaints - Provider<br>Access                                | Provider access to the Provider Complaints (OCHAMP) application. (For healthcare providers ONLY.)                                                                 |  |  |  |  |
|                          | Risk - Financial Statement Uploads                                      | Upload MPP and MEWA electronic files for quarterly and annual financial statements.                                                                               |  |  |  |  |
|                          | Risk Coordinated Exams                                                  | Provides access to examiners and consultants enabling them to share work papers on coordinated exams.                                                             |  |  |  |  |
|                          | Risk Exam File Uploads                                                  | sk assessment exam file uploads. This application is to only be used by insurance companies needing to upload files in support of<br>aminations conducted by ODI. |  |  |  |  |
|                          | Secure File Transfer                                                    | ODI Secure File Transfer                                                                                                    |  |  |  |  |
|                          | Surplus Lines Reporting Application                                     | Allows agents, agencies, and risk retention groups to report their Ohio surplus lines business.                                                                   |  |  |  |  |

• Step 3: Add any additional information you could provide and click "save".

Figure 14.2:

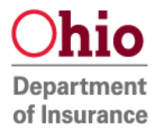

| Requ               | est Additional Access                                                                                         |                                        |                                                                                                    |                                                       |  |  |  |  |
|--------------------|----------------------------------------------------------------------------------------------------|----------------------------------------|----------------------------------------------------------------------------------------------------|-------------------------------------------------------|--|--|--|--|
| eas<br>ome<br>ante | e select the area you would like to<br>applications may not show up rig<br>ed. Once this process complete, th | access.<br>Jht away be<br>he applicati | cause they require that your company point of coon will show up in your menu.                                                                                  | ontact verify your employment before access can be $$ |  |  |  |  |
| BUSIN              | ESS AREA AND/OR APPLICATION SELECTIO                                                                          | ом                                     |                                                                                                    |                                                       |  |  |  |  |
|                    | Education i Tovider i Ortar                                                                                   | Continuing E                           | ducation Provider.                                                                                                    |                                                       |  |  |  |  |
|                    | External Review - Health Plan Issuer<br>(HPI) Access                                                          | Allows hea                             | Additional Information                                                                                                    | ×                                                     |  |  |  |  |
|                    | External Review - IRO Access                                                                                  | Allows IRC                             | Comments or Additional Information:                                                                                                    | əd.                                                   |  |  |  |  |
|                    | Fiscal Epay                                                                                                   | The applica                            | I would like to pay my invoices.                                                                                                    |                                                       |  |  |  |  |
|                    | Licensing CE                                                                                                  | This applic                            |                                                                                                    |                                                       |  |  |  |  |
|                    | Life and Health Actuarial Reserve<br>Analysis Application                                                     | Life and He                            |                                                                                                    |                                                       |  |  |  |  |
|                    | Medical Liability Data Collection<br>Application                                                              | Users of th application                | Save Cancel                                                                                                    | dical liability claims, you do not need to use this   |  |  |  |  |
|                    | ODI Secured Communications                                                                                    | Select if yo                           | 4                                                                                                    | h the Ohio Department of Insurance (ODI).             |  |  |  |  |
|                    | Premium Tax Application (NOT<br>Surplus Lines or RRG)                                                         | Allows comp                            | solution with the second second second second second second second second second second second second second se                                                |                                                       |  |  |  |  |
|                    | Prompt Pay Data Call Reporting<br>Application                                                                 | Allows insur                           | llows insurance companies to submit prompt pay reporting data.                                                                                                 |                                                       |  |  |  |  |
|                    | Provider Complaints - Insurance<br>Company Access                                                             | Company ac                             | ompany access to the Provider Complaints (OCHAMP) application. (For insurance companies ONLY.)                                                                 |                                                       |  |  |  |  |
|                    | Provider Complaints - Provider<br>Access                                                                      | Provider acc                           | rovider access to the Provider Complaints (OCHAMP) application. (For healthcare providers ONLY.)                                                               |                                                       |  |  |  |  |
|                    | Risk - Financial Statement Uploads                                                                            | Upload MPF                             | Jpload MPP and MEWA electronic files for quarterly and annual financial statements.                                                                            |                                                       |  |  |  |  |
|                    | Risk Coordinated Exams                                                                                        | Provides acc                           | rovides access to examiners and consultants enabling them to share work papers on coordinated exams.                                                           |                                                       |  |  |  |  |
|                    | Risk Exam File Uploads                                                                                        | Risk assess<br>examination             | sk assessment exam file uploads. This application is to only be used by insurance companies needing to upload files in support of aminations conducted by ODI. |                                                       |  |  |  |  |
|                    | Secure File Transfer                                                                                          | ODI Secure                             | DI Secure File Transfer                                                                                                    |                                                       |  |  |  |  |
|                    |                                                                                                    |                                        | Secure File Transfer                                                                                                    |                                                       |  |  |  |  |

• Step 4: Once the request is submitted a pop-up will appear click "ok"

# Figure 14.3:

|                                                                            | Request Submitted                                                                | × 7//////////////////////////////////// |
|----------------------------------------------------------------------------|----------------------------------------------------------------------------------|-----------------------------------------|
| External Review - Health Plan<br>(HPI) Access                              | Your request for additional assess has been submitted                            |                                         |
| External Review - IRO Access                                               | Four request for additional access has been submitted.                           |                                         |
| V Fiscal Epay                                                              | Some applications may be available immediately, but others will not be available |                                         |
| Licensing CE                                                               | Business Area or Application requested but not immediately available, you will   |                                         |
| Life and Health Actuarial Rese<br>Analysis Application                     | receive an approval or denial email after the request has been processed.        |                                         |
| Medical Liability Data Collection     Application                          | OK                                                                               | , you do not need to use this           |
| ODI Secured Communications                                                 |                                                                                  | ent of Insurance (ODI).                 |
| <ul> <li>Premium Tax Application (NO'<br/>Surplus Lines or RRG)</li> </ul> | $\square$                                                                        | urplus Lines tax reporters.             |
| Prompt Pay Data Call Reporting                                             | Allows insurance companies to submit prompt pay reporting data.                  |                                         |

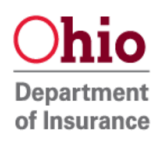

• Step 5: You will be redirected to your list of approved applications. Some applications do not need approval and will be available immediately and a few would need manual approval by our representative and you would be notified through email once approved.

#### Figure 14.4:

| Ohio Department of Insurance Gateway                                                                                                    |                                                                                                    |                                                      |
|----------------------------------------------------------------------------------------------------|----------------------------------------------------------------------------------------------------|------------------------------------------------------|
| Account Management                                                                                                    |                                                                                                    |                                                      |
| <ul> <li>Request access to additional applications</li> </ul>                                                                                                    |                                                                                                    |                                                      |
| Applications                                                                                                    |                                                                                                    | Helpful Links and Files                              |
| <ul> <li>Agent Health Insurance Exchange Registration</li> <li>Contract and Credentialing - Provider Access</li> <li>Report Ochonomyrity Function</li> </ul>                                                                                                    |                                                                                                    | <ul> <li>How to Request Additional Access</li> </ul> |
| <ul> <li>Report Cybersecurity Event</li> <li>Licensing Education Provider Portal</li> <li>Life and Health Actuarial Reserve Analysis Application</li> <li>ODIIS - Fiscal Epay</li> <li>Title Agent/Agency Review Form</li> <li>Risk Files - Captives</li> </ul> | ODIIS - Fiscal Epay does not need<br>additional approval and shows up on the list<br>of applications-but there are additional<br>requirements after receiving access.<br>Some applications may need to be manually<br>approved and you will be notified through<br>email when it is approved. |                                                      |
| Administration Tools                                                                                                    |                                                                                                    | ₽.                                                   |

• Step 6 Approval: If needed approval an email would be sent indicating approval or denial. If approved you will receive an email as shown below in figure 14.5

#### Figure 14.5:

|                                     | Mon 5/23/2016 9:23 AM                                                                                                    |  |
|-------------------------------------|----------------------------------------------------------------------------------------------------|--|
|                                     | GatewayAdminQA@insurance.ohio.gov                                                                                                    |  |
|                                     | ODI Account Notification - Account Upgrade Notification                                                                                                    |  |
| ODI A                               | count Notification                                                                                                    |  |
| <b>ODI A</b><br>Thank y             | count Notification                                                                                                    |  |
| <b>ODI A</b><br>Thank y<br>Your rec | ecount Notification<br>ou for requesting an account upgrade with the ODI Application Gateway.<br>uest for the <b>ODIIS</b> application has been approved Please log out, and log back in to see the changes. |  |

 Step 6 Denial: Should your request be denied, you will receive an email such as the one shown in Figure 14.6.
 Figure 14.6:

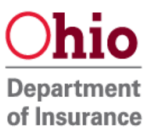

🗣 Reply 🛛 🕞 Reply All 🖂 Forward 🧔 IM

Mon 5/23/2016 10:14 AM

GatewayAdminQA@insurance.ohio.gov

ODI Account Notification - New Account Request Denied

#### **ODI Account Notification**

Your request to create an account with The Ohio Department of Insurance for Missing Life Policy Search has been denied.

2

Please review your request for errors and submit a new request if you would like to create an account.

Name: Saap Testino Email Address: <u>Saap.Testing@anyemail.com</u> Address: 111 111, AK 11111 Phone: 111-111-1111 ext() Driver License Number: Not Provided Date Of Birth: 01-01-2001

If you continue to have problems please email GatewayAdminDEV@insurance.ohio.gov or contact us at 1-877-737-1057.

- Finished! You have now completed the process to add additional ODI Gateway application access to your account!
- Some applications may need additional set up. Refer to the application specific user guide for that information.
- Contact: If you need further assistance, please contact <u>GatewayAdmin@insurance.ohio.gov</u>

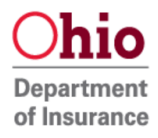